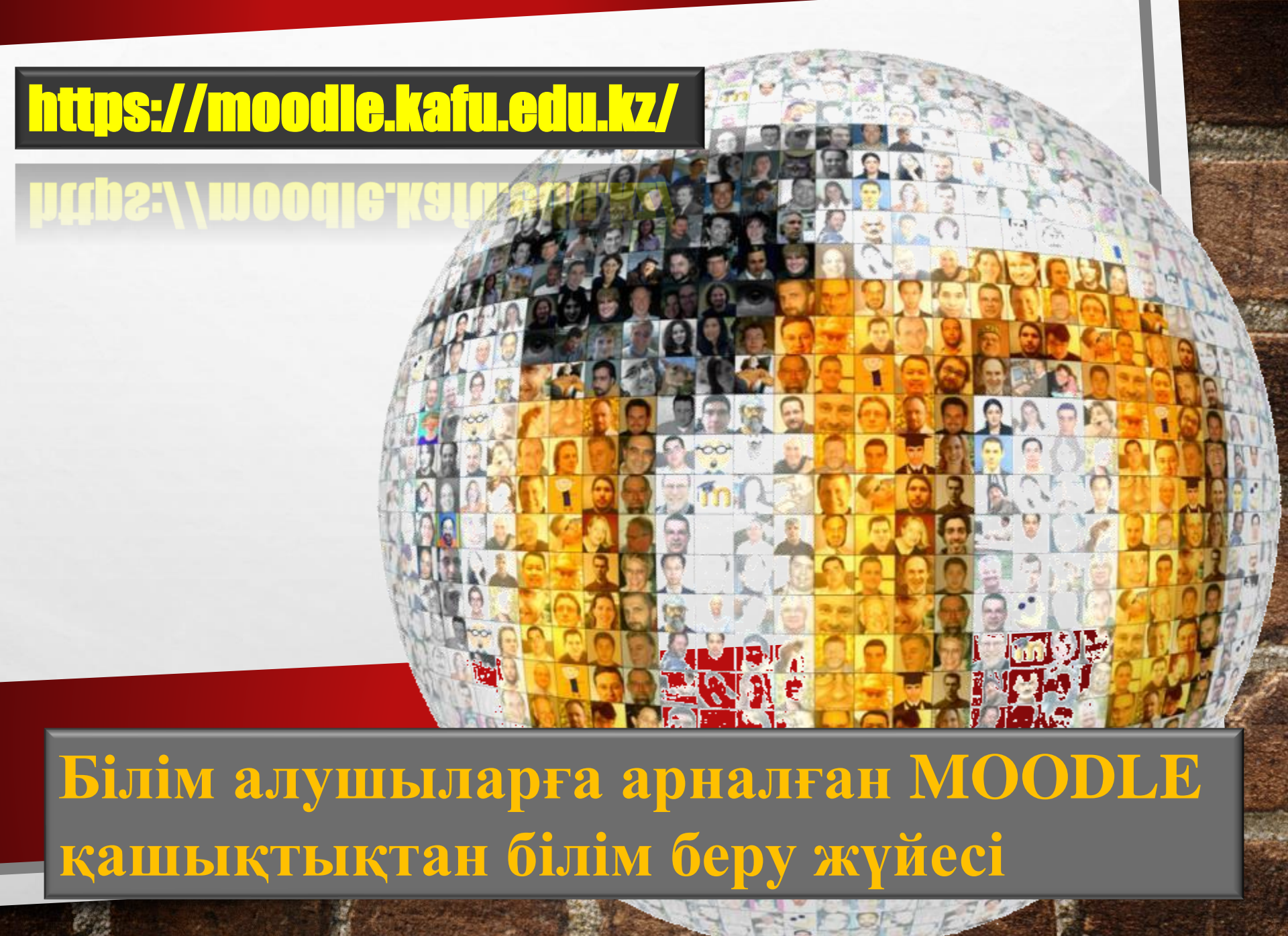

### MOODLE ЖАЙЛЫ АҚПАРАТ

- "MOODLE" СӨЗІ "MODULAR OBJECT-ORIENTED DYNAMIC LEARNING ENVIRONMENT" (МОДУЛЬДІК ОБЪЕКТІГЕ БАҒЫТТАЛҒАН ДИНАМИКАЛЫҚ ОҚЫТУ ОРТАСЫ) СӨЗДЕРІНІҢ АББРЕВИАТУРАСЫ.
- ҚББЖ MOODLE –ҚАШЫҚТЫҚТАН БІЛІМ БЕРУ ЖҮЙЕСІ MOODLE

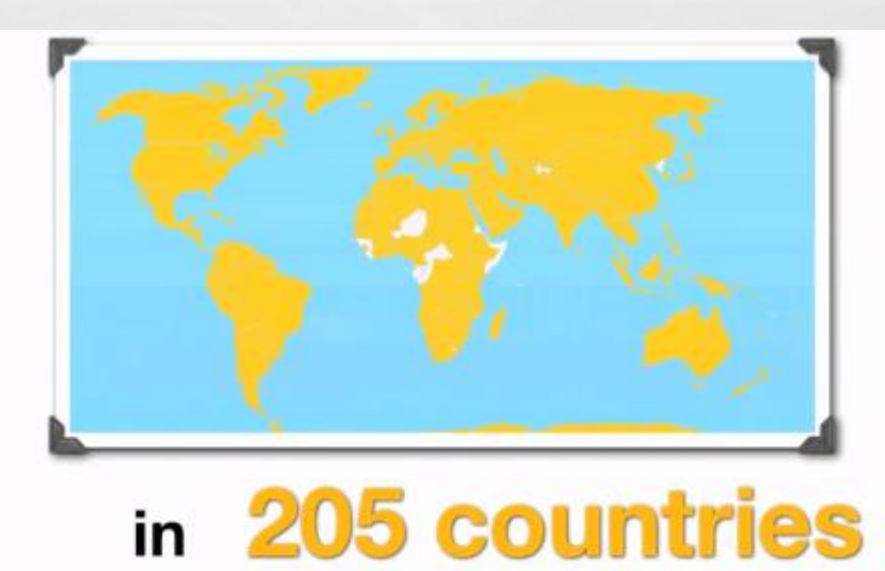

### MOODLE ЖАЙЛЫ АҚПАРАТ

- ҚАШЫҚТЫҚТАН БІЛІМ БЕРУ ТЕХНОЛОГИЯЛАРЫ ҚАШЫҚТЫҚТАН ОҚУ САБАҚТАРЫН «ONLINE», «OFFLINE» РЕЖИМІНДЕ ӨТКІЗУГЕ НЕГІЗДЕЛГЕН. «ONLINE» РЕЖИМІНДЕ ОҚУ САБАҚТАРЫ НАҚТЫ УАҚЫТ РЕЖИМІНДЕ ОҚУДЫҢ ӨЗАРА ІС-ӘРЕКЕТ ЕТУ ҮДЕРІСІН ҚАРАСТЫРАДЫ
- ҚАЗІРГІ УАҚЫТТА MOODLE ЖҮЙЕСІ ӘЛЕМДЕГІ ЕҢ ІРІ
   УНИВЕРСИТЕТТЕРІНІҢ ОҚЫТУ ЖҮЙЕСІНДЕ ҚОЛДАНЫЛАДЫ.

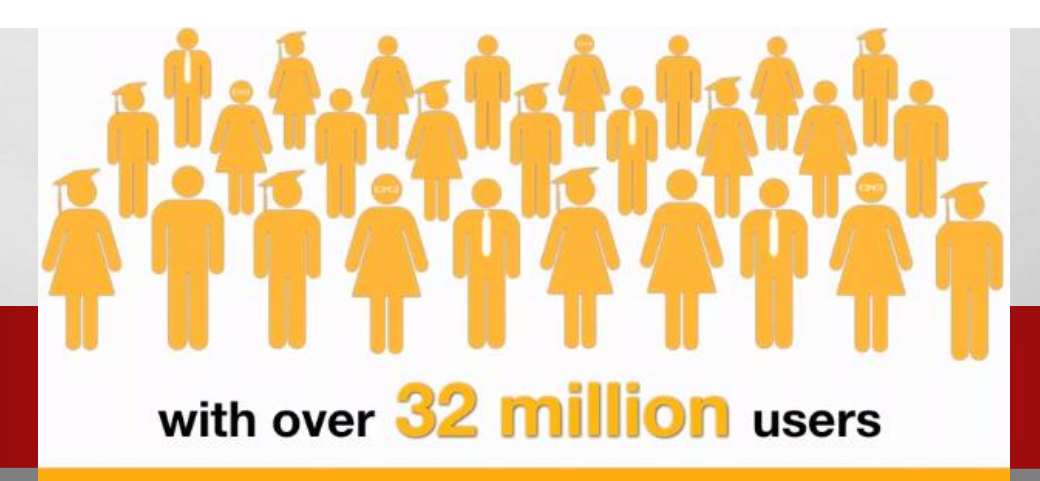

#### МООDLЕ ҚАШЫҚТЫҚТАН ОҚЫТУ ПОРТАЛЫНДАҒЫ ЖҰМЫС НЕГІЗДЕРІ

1 Қадам. Браузерде сайт мекенжайын теріңіз https://moodle.kafu.edu.kz/\_ және "Кіру" түймесін басыңыз.

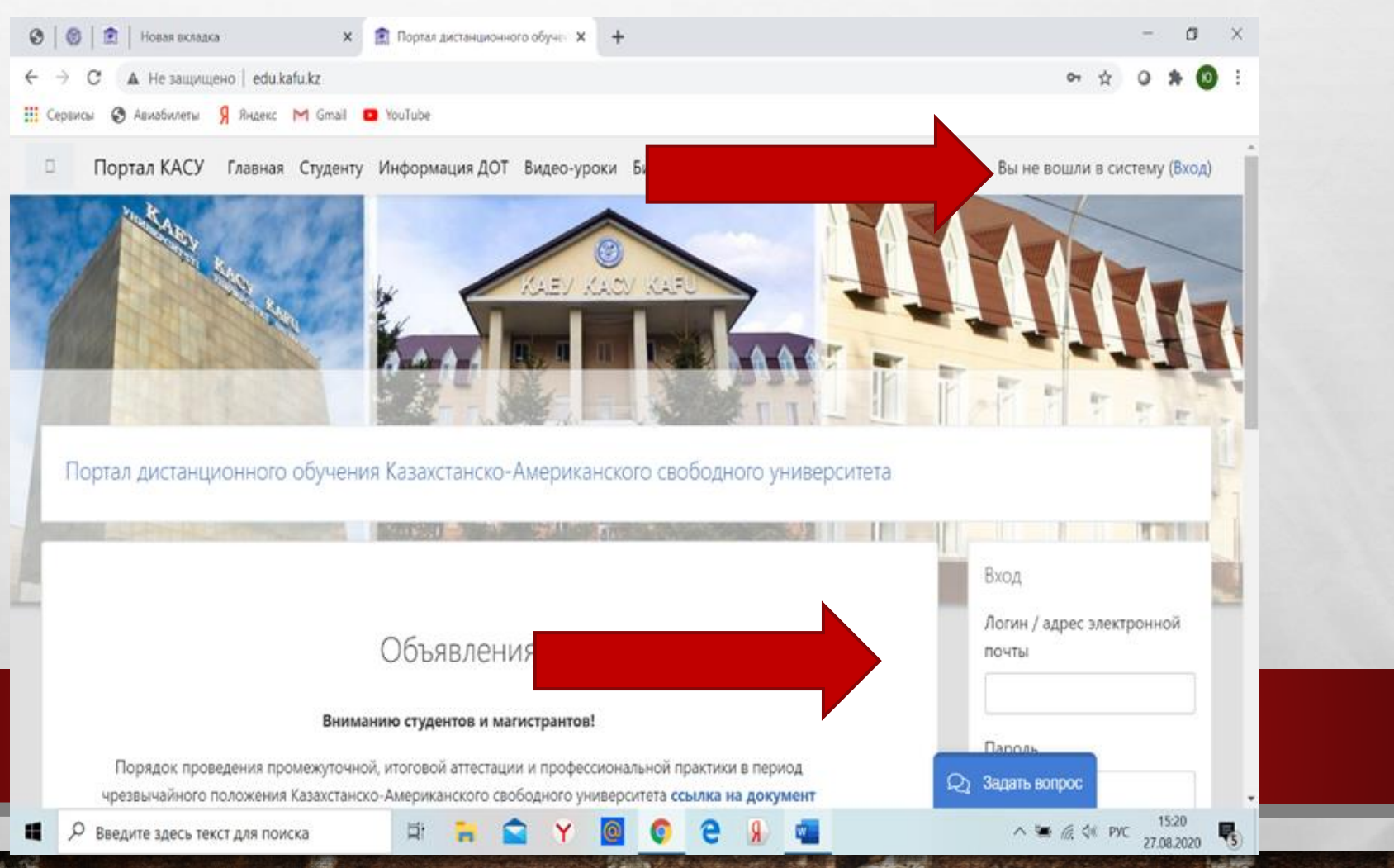

Немесе Қазақстан-Американдық Еркін университетінің <u>https://kafu.edu.kz/</u> сайтына кіріп, қашықтықтан оқыту порталы түймесін басып өтіге болады.

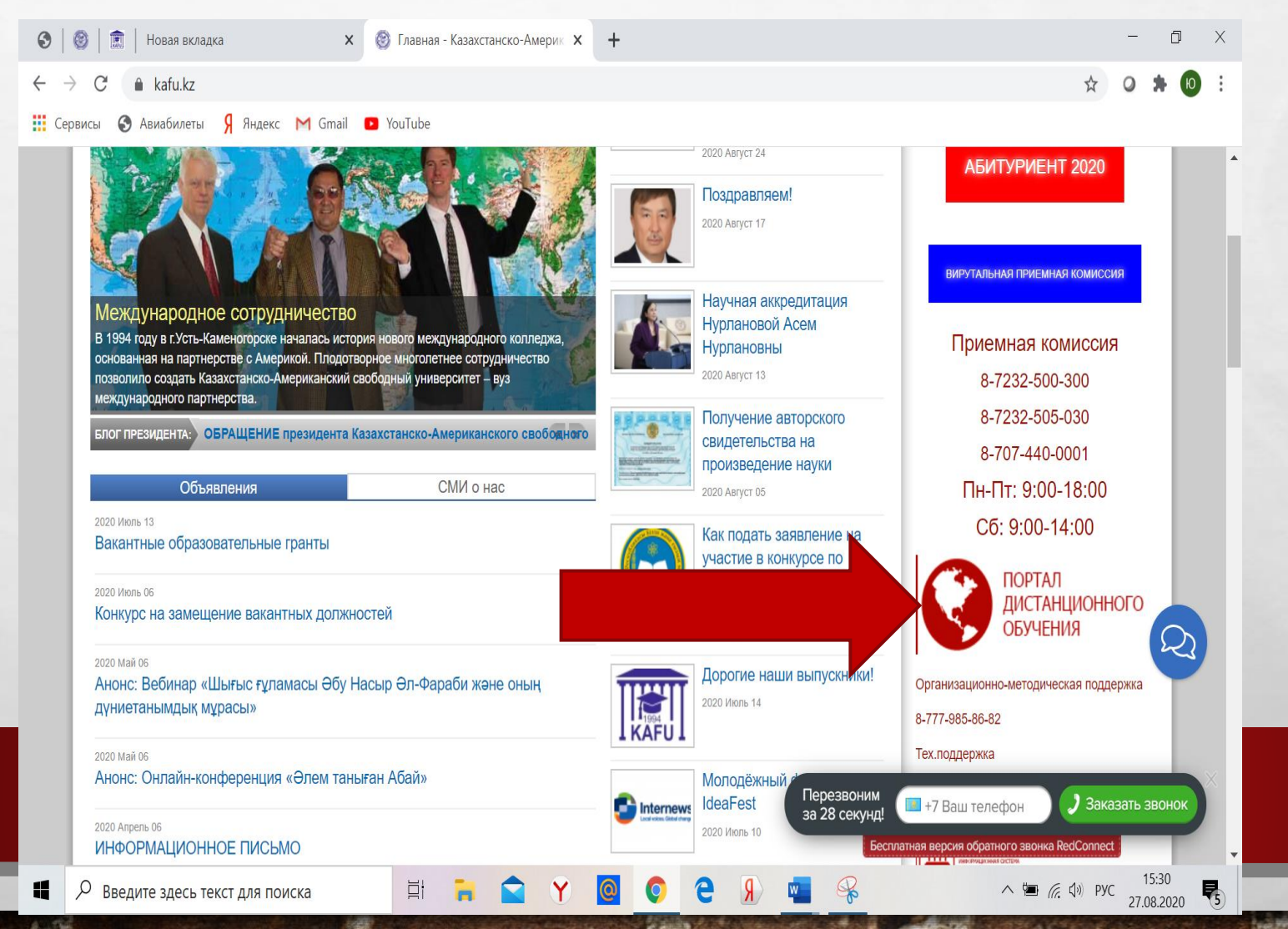

2 Қадам . Ашылған бетте ҚАЕУ деканатынан алған логин мен құпия сөзді енгізіп, "Кіру" түймесін басыңыз"

> Портал дистанционного обучения Казахстанско-Американского свободного университета

Логин / адрес электронной п

Забыли логин или пароль?

В Вашем браузере должен быть разрешен прием cookies ?

Пароль

Запомнить логин

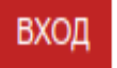

**3 Қадам**. Авторизациядан кейін жоғарғы оң жақ бұрышта сіздің атыңыз бен тегіңіз пайда болуы керек. Жоғарғы сол жақ бұрышта ашылатын мәзірді көре аласыз.

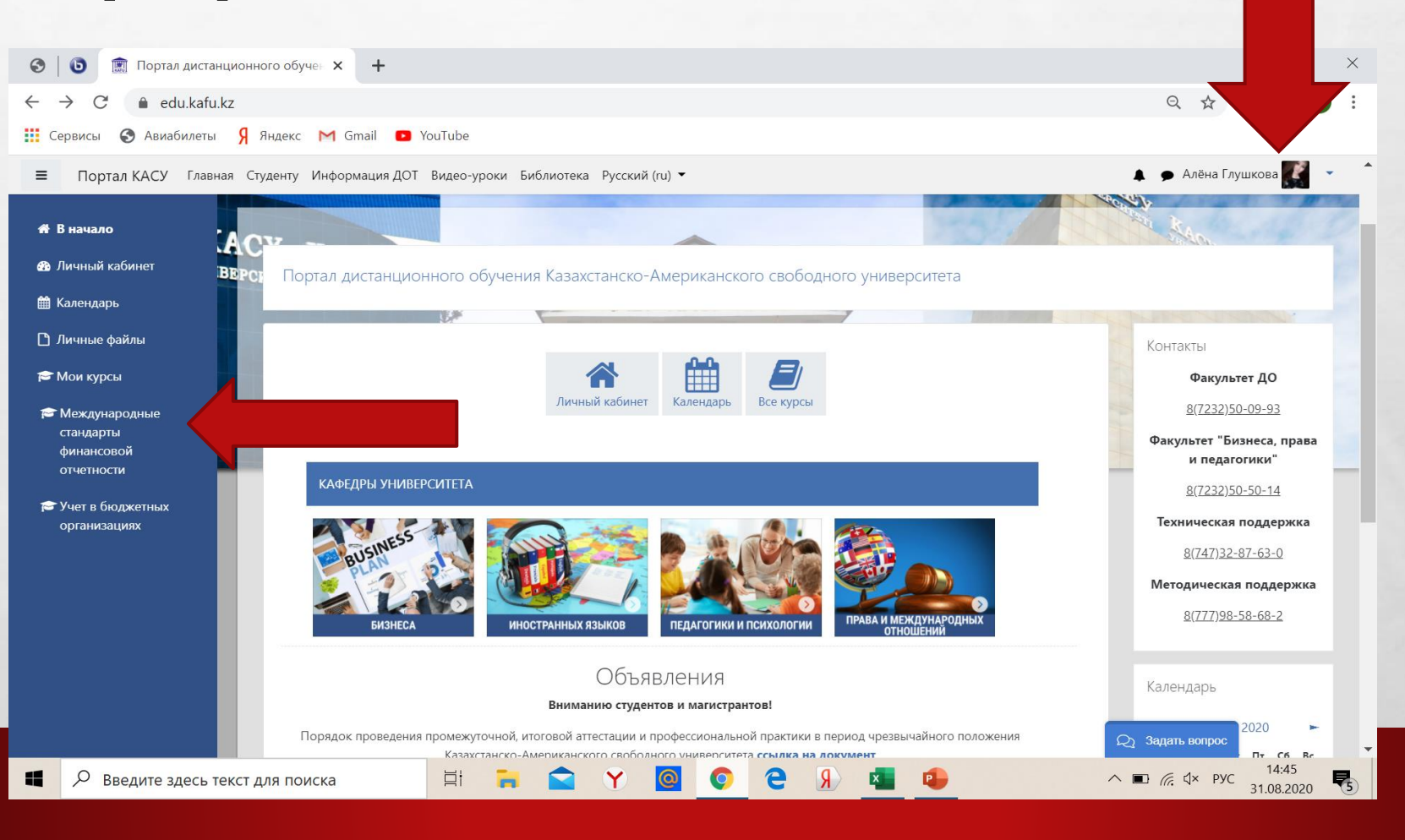

#### 4 Қадам. Ашылған мәзірде "Менің курстарым" тармақшасында сіз жазылған электрондық курстарыңыздың тізімі көрсетіледі.

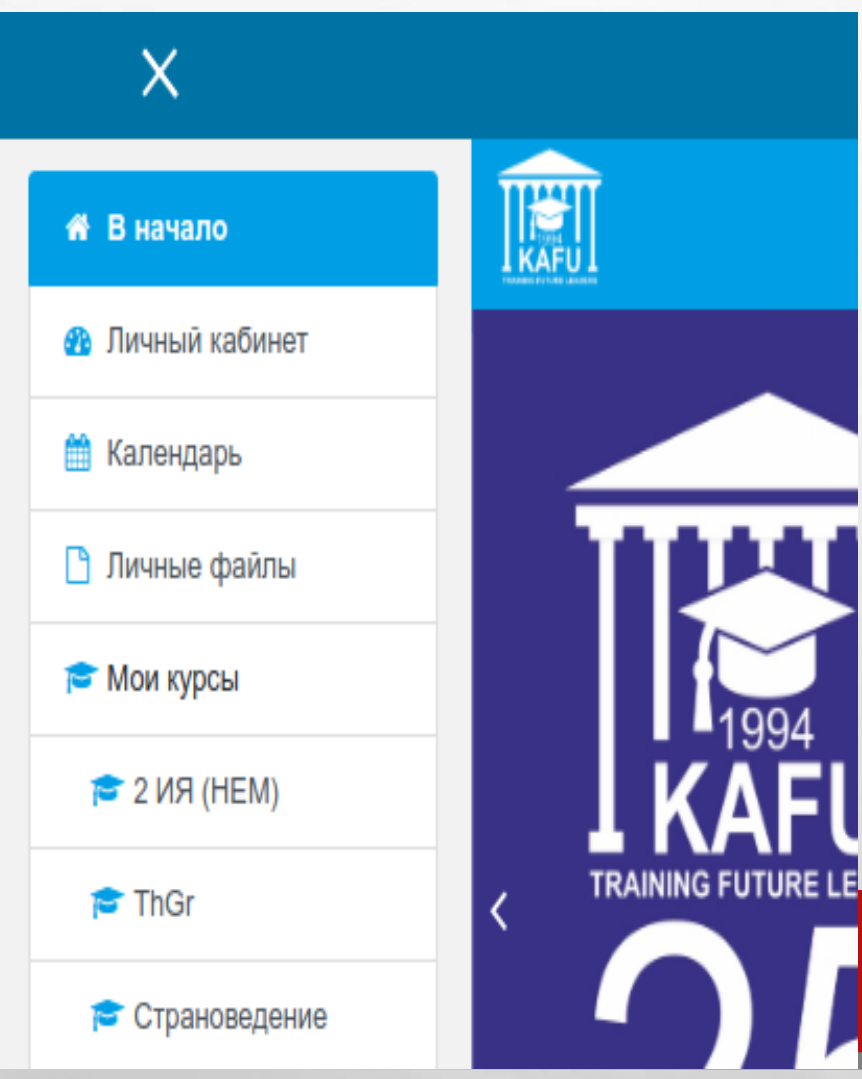

Ескерту.Кейде "менің курстарым" мәзірінде Барлық курстар көрсетілмейді. Мұндай жағдайда жетіспейтін курсты мына жерден табуға болады: 1. Кафедралар тізімінен өзіңіздің кафедраңызды таңдаңыз. 2. Пән бойынша оқытушының тегін анықтаңыз (сабақ кестесін қараңыз).

 Оқытушының атын таңдап, сіз ол оқытатын пәндер тізімін көресіз, қажет пәнді таңдайсыз.
 ''курсқа жазылу'' батырмасын басасыз

#### Жеке кабинетте сіз курстарыңызды көре аласыз: 🗊 Личный кабинет þ X 0 х +4 C edu.kafu.kz/my/ Q 🚱 Авиабилеты 🦻 Яндекс M Gmail 💶 YouTube Сервисы 🎐 Алёна Глушкова 🎑 Портал КАСУ Главная Студенту Информация ДОТ Видео-уроки Библиотека Русский (ru) 🕶 ≡ Алёна Глушкова • Сообщение Настроить эту страницу Личные файлы Нет ни одного файла Личный кабинет Календарь Все курсы Управление личными файлами... Сводка по курсам 🗜 Название курса 👻 🔢 Карточка 👻 **Т** Все (кроме скрытых) **т** Шкала времени 0 -11 -.... Трофимова Ю. В. Трофимова Ю. В. Международные стандарты Учет в бюджетных Нет элементов курса с финансовой отчетности организациях приближающимся сроком 22:01 ⊟ł ^ 🖷 🦟 🕼 РУС ₹4 Q Введите здесь текст для поиска 30.08.2020

## Жеке кабинетте электрондық поштаны нақты етіп өзгерту керек: ақпаратты өңдеу сілтемесі арқылы

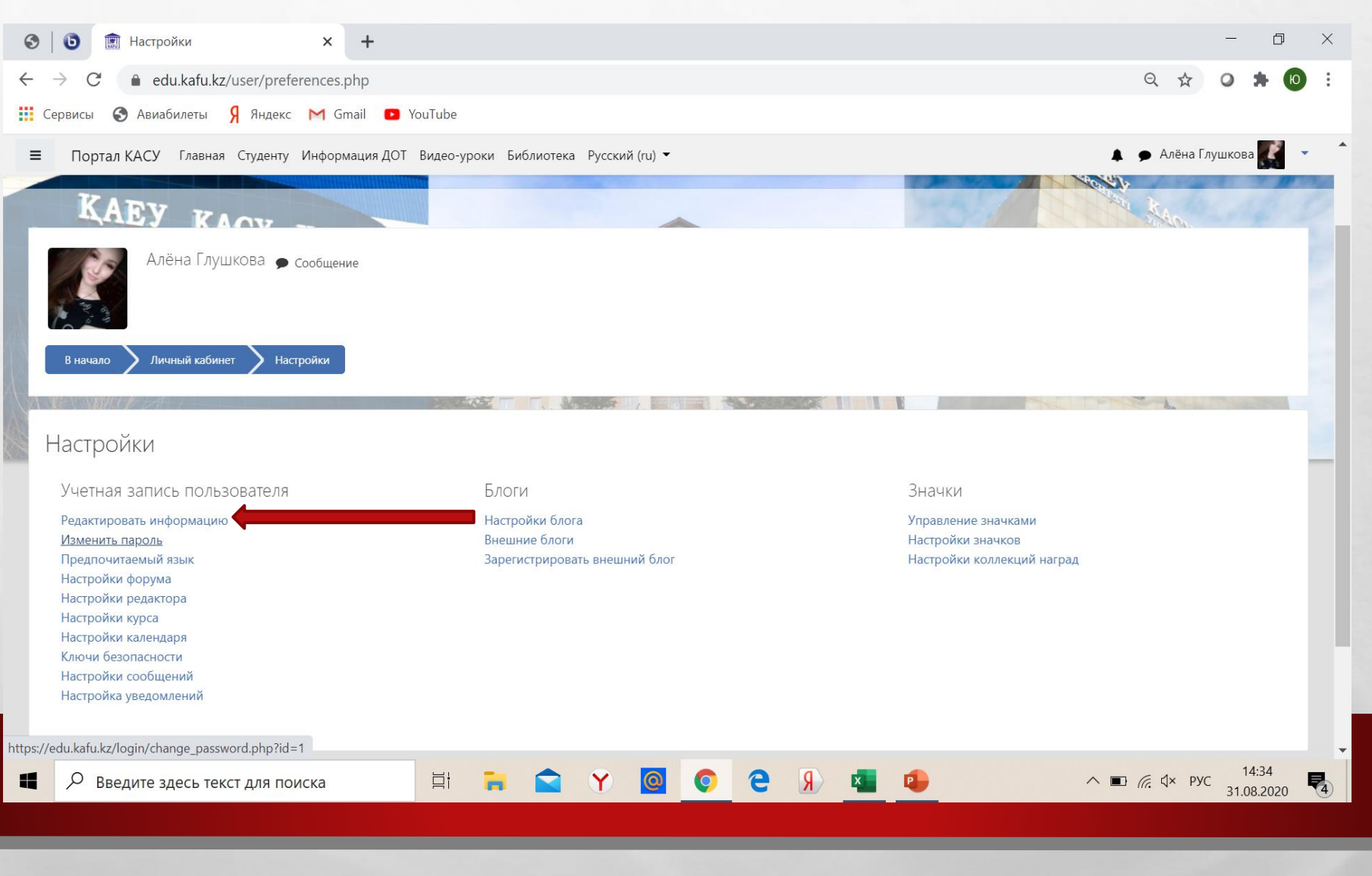

# Жеке кабинетте электрондық поштаны нақты етіп өзгерту керек: Ақпаратты өңдеу қойындысы

| 📀   🗿 🗊 Портал КАСУ: Редактировать ин 🗙 🕂                                 |                                                     | - 0 ×                              |
|---------------------------------------------------------------------------|-----------------------------------------------------|------------------------------------|
| $\leftrightarrow$ $\rightarrow$ C $($ edu.kafu.kz/user/edit.php?id=59638) | 2course=1                                           | ९ 🖈 🛛 🗯 🔟 :                        |
| 🏥 Сервисы 🔇 Авиабилеты Я Яндекс M Gmail 🛛                                 | YouTube                                             |                                    |
| Портал КАСУ Главная Студенту Информация Д                                 | QOT Видео-уроки Библиотека Русский (ru) ▼           | 🌲 🌩 Алёна Глушкова 🎆 🔹 📩           |
| в начало личный каойнет настройки учет                                    | пная запись пользователя — Редактировать информацию | 2                                  |
| AAEJ KAAD                                                                 |                                                     |                                    |
| Алёна Глушкова                                                            |                                                     |                                    |
| • Основные                                                                |                                                     | Развернуть всё                     |
| Имя                                                                       | Алёна                                               |                                    |
| Фамилия                                                                   | Галициова                                           |                                    |
|                                                                           |                                                     |                                    |
| Адрес электронной почты                                                   | 202_w@dd.rl101                                      |                                    |
| Показывать адрес электронной почты 📀                                      | Только другим слушателям курса                      |                                    |
| MoodleNet profile                                                         |                                                     |                                    |
| Город                                                                     | Усть-Каменогорск                                    |                                    |
| Выберите страну                                                           | Казахстан 🗢                                         |                                    |
| Часовой пояс                                                              | Неверный часовой пояс «UTC+6.0» 🗢                   |                                    |
| Предпочитаемая тема                                                       |                                                     | •                                  |
| 00///2014                                                                 |                                                     |                                    |
|                                                                           |                                                     | <b>•</b>                           |
| Введите здесь текст для поиска                                            | H 🔁 🗙 🙆 🧿 🥥 🔁 📲 🤒                                   | へ 🗈 篪 🗘× рус 14:39<br>31.08.2020 🖣 |
|                                                                           |                                                     |                                    |

#### Керекті курсты таңдау арқылы, Сіз сол курс бетіне өтесіз:

| 🚱   🇊 🗊 Курс: Международные с | стандарт 🗙 🕂                                                                               | - 0 ×                                                                |
|-------------------------------|--------------------------------------------------------------------------------------------|----------------------------------------------------------------------|
| ← → C ▲ Не защищено   е       | edu.kafu.kz/course/view.php?id=515                                                         | ९ 🕁 🥥 🗯 🔟 🗄                                                          |
| 🏥 Сервисы 🔇 Авиабилеты 🎙 Янд  | декс M Gmail 🕑 YouTube                                                                     |                                                                      |
| Портал КАСУ Славная           | Студенту Информация ДОТ Видео-уроки Библиотека Русский (ru) 🔻                              | 🜲 🍺 Алёна Глушкова 🌠 🔹 🏠                                             |
| 🕿 Международные               | Уважаемые обучающиеся! Презентации лекций загружены по неделям                             | Скрыть сооытия                                                       |
| стандарты                     | 😯 тезисы лекций                                                                            | other                                                                |
| финансовои<br>отчетности      | W Силлабус                                                                                 |                                                                      |
| 😤 Участники                   | Критерии оценки                                                                            | Инструкции                                                           |
|                               | Уважаемые обучающиеся!!! Обратите внимание на критерии оценок ваших ответов на задания !!! |                                                                      |
|                               | Объявления (Главные новости и объявления)                                                  | проведению вебинаров                                                 |
| 🗹 Компетенции                 | • Файл (Базовый учебник)                                                                   | • Преобразование                                                     |
| 🎟 Оценки                      | Форум (Форум для ответов на вопросы и общение)                                             | фаил                                                                 |
| 希 В начало                    | E Чат участников курса                                                                     | • Основы работы в<br>портале Moodle                                  |
| 🚱 Личный кабинет              | Вебинар                                                                                    |                                                                      |
| 🋗 Календарь                   | 💫 Посещаемость                                                                             | Поиск по форумам                                                     |
| 🗅 Личные файлы                | Презентация курса                                                                          | Применить                                                            |
| 🞓 Мои курсы                   | 😰 презентация для студентов о                                                              | Расширенный поиск 💡                                                  |
|                               |                                                                                            | Последние объявления • • • • • • • • • • • • • • • • • • •           |
| Введите здесь текст для       | а поиска 🗄 📻 😭 Y 🧕 📀 🤤 🖷 💶                                                                 | <ul> <li>А в с (д) рус</li> <li>22:05</li> <li>30.08.2020</li> </ul> |

#### Курс 15 оқу аптасына бөлінеді:

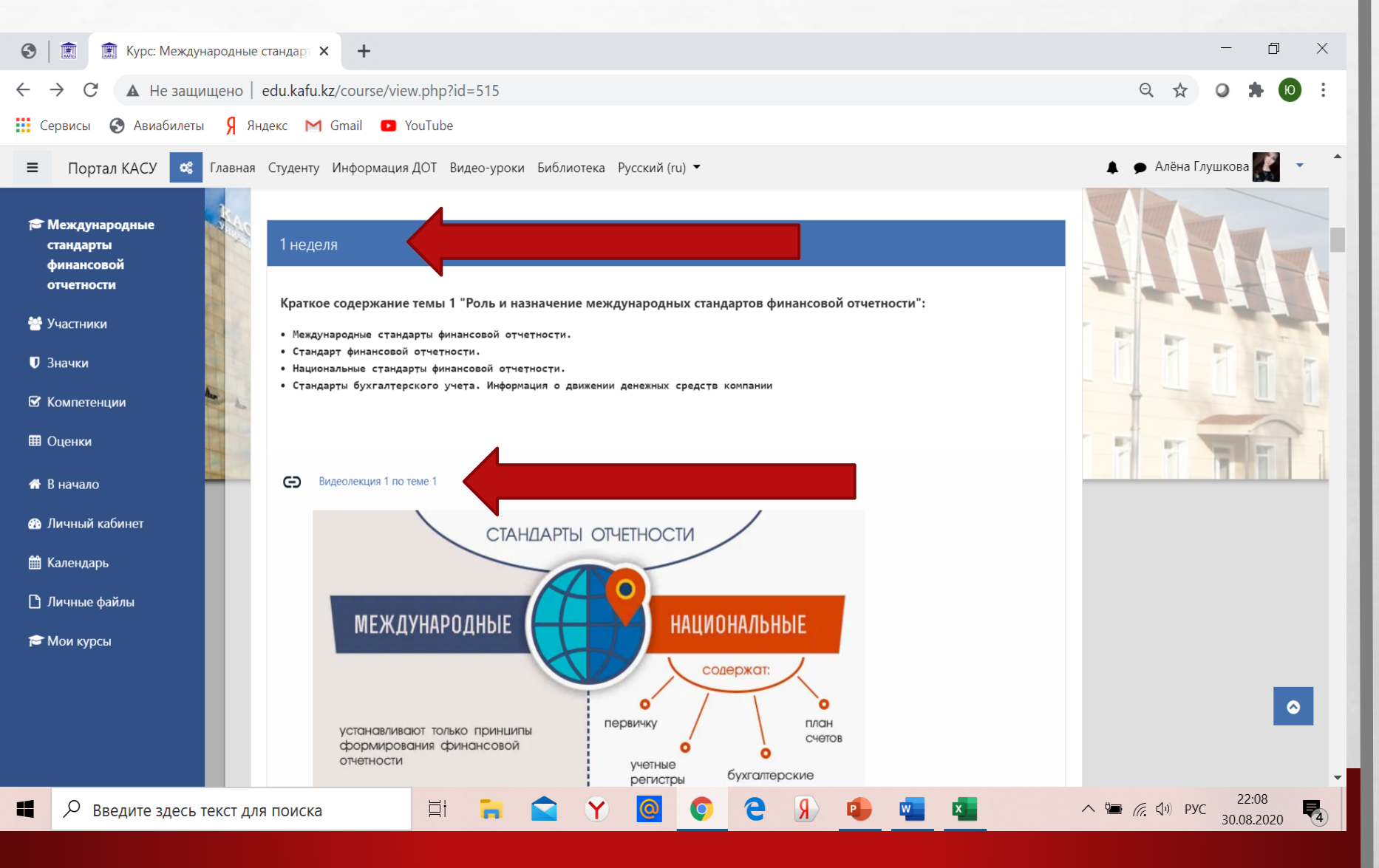

- A St

The second second second second second second second second second second second second second second second s

And the second second second second second second second second second second second second second second second

### Тапсырма сілтемесін таңдаңыз:

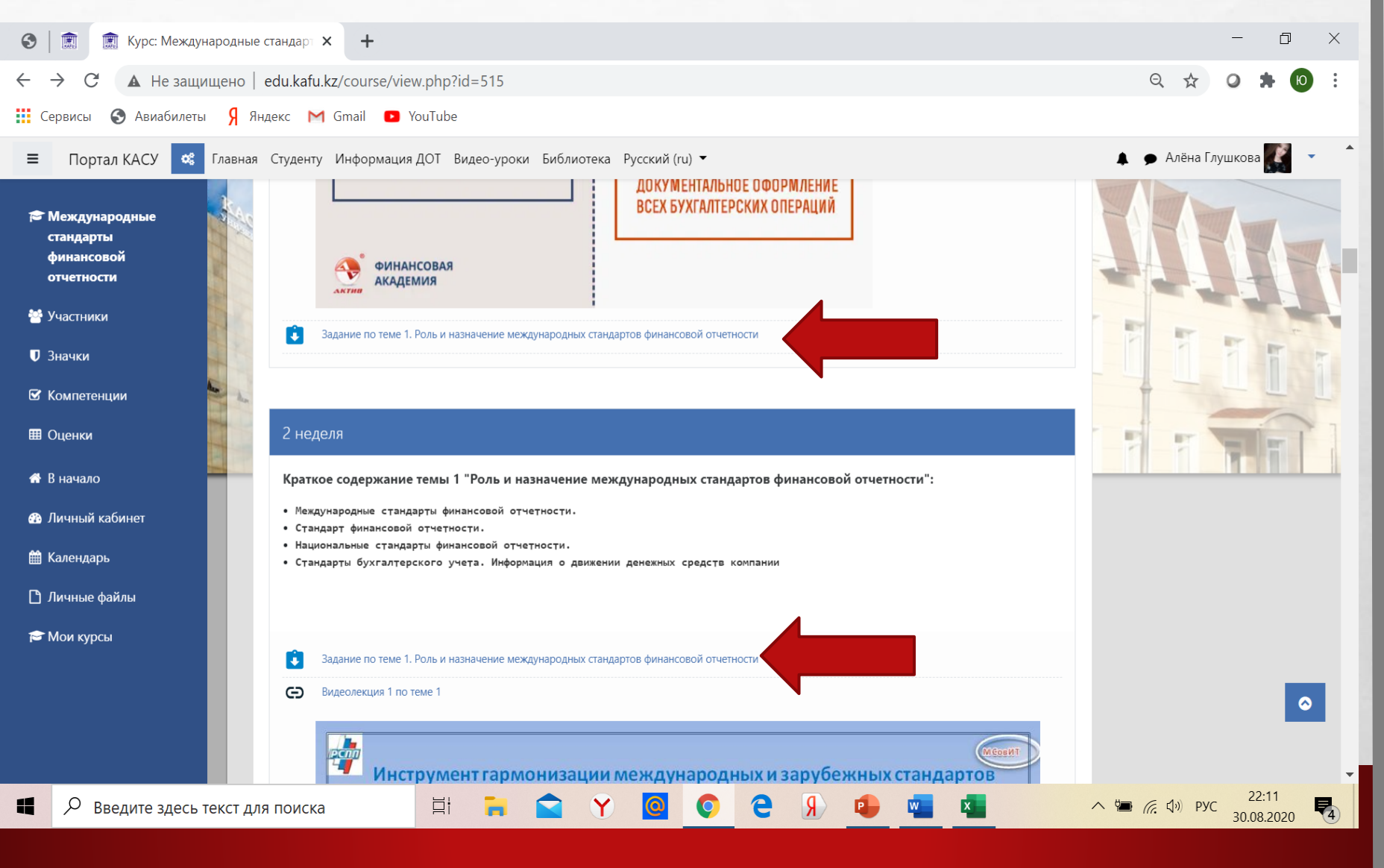

#### Тапсырма сілтемесін таңдау

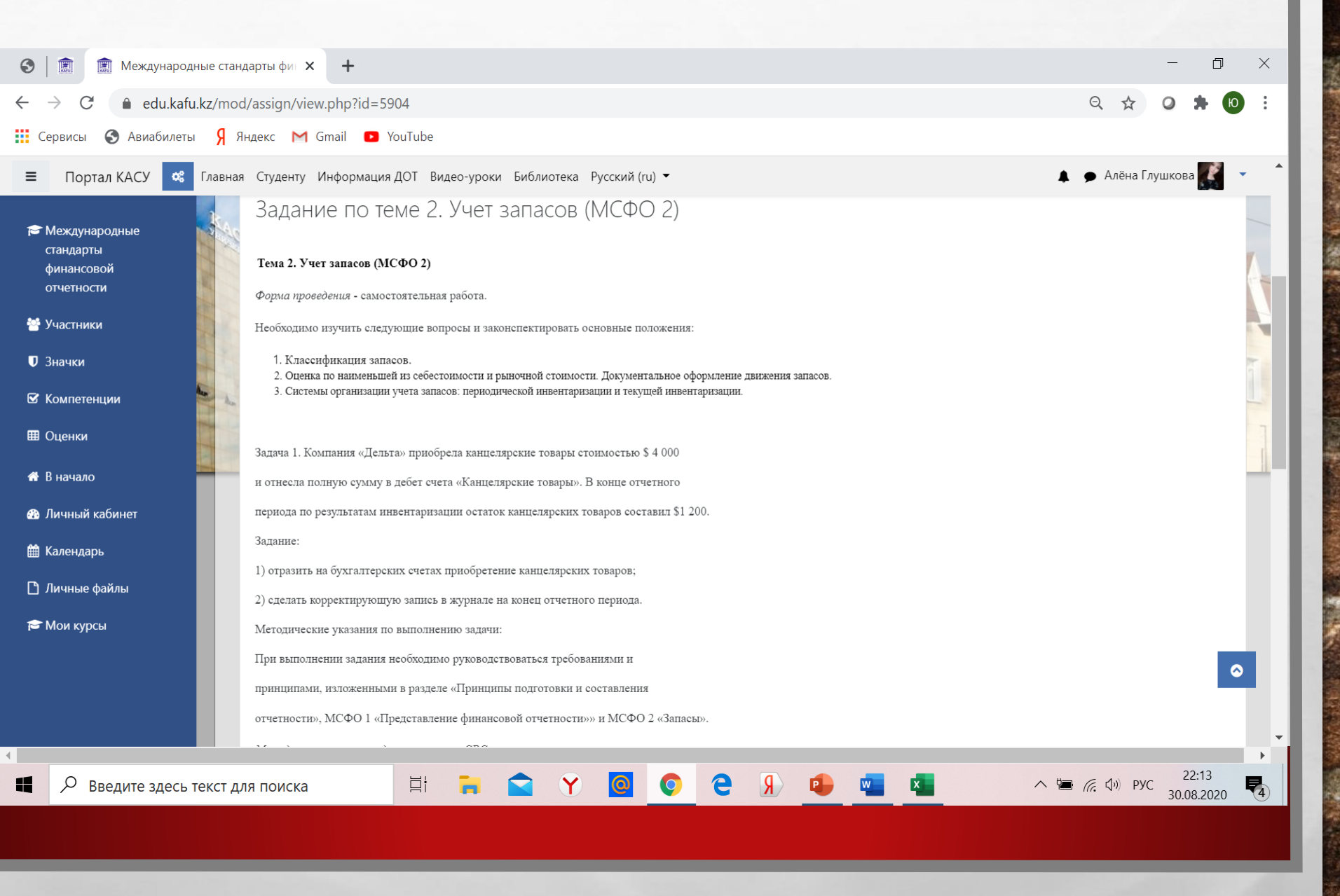

1 2

# Тапсырмаға жауапты тіркеу батырмасын басу арқылы, орындалған тапсырманы тіркеуге болады

| S 🗎 🏛 Международные стандарты фин 🗙 🕂                                        | · · ·                                                                                                    | - 0 ×                    |
|------------------------------------------------------------------------------|----------------------------------------------------------------------------------------------------|--------------------------|
| $\leftrightarrow$ $\rightarrow$ C $\bullet$ edu.kafu.kz/mod/assign/view.php  | d=5904                                                                                                    | ९ 🛧 🛛 🗯 🔟 :              |
| 🗰 Сервисы 🔇 Авиабилеты Я Яндекс M Gmail                                      | YouTube                                                                                                    |                          |
| 😑 Портал КАСУ 📽 Главная Студенту Инфо                                        | иация ДОТ Видео-уроки Библиотека Русский (ru) ▼                                                                                                  | 🌲 🌩 Алёна Глушкова 🎆 🝷 👘 |
| Международные<br>стандарты<br>финансовой<br>отчетности                       | ния для выполнения СРС<br>керекомендуется использовать базовый учебник, дополнительную литературу, интернет, материалы периодической литературы. |                          |
| 😁 Участники Состояние отв                                                    | a                                                                                                    |                          |
| <ul> <li>Значки</li> <li>Состояние</li> <li>ответа на<br/>задание</li> </ul> | Ни одной попытки                                                                                                    | 1                        |
| <ul> <li>Ш Оценки</li> <li>Состояние</li> <li>оценивания</li> </ul>          | Не оценено                                                                                                    |                          |
| Последнее изменение                                                          | -                                                                                                    |                          |
| <ul> <li>Комментарии</li> <li>Личные файлы</li> </ul>                        | • Комментарии (0)                                                                                                    |                          |
| 🔁 Мои курсы                                                                  | Добавить ответ на задание<br>Вы пока не предоставили ответ на задание                                                                            | <b>•</b>                 |
|                                                                              |                                                                                                    |                          |
|                                                                              |                                                                                                    | 30.08.2020               |
|                                                                              |                                                                                                    |                          |

#### Жауапты әртүрлі жолдармен тіркеуге болады:

E SE

1

| 3            |                                       |                                                                             | - 0 ×                                   |
|--------------|---------------------------------------|-----------------------------------------------------------------------------|-----------------------------------------|
| $\leftarrow$ | → C                                   | d=5904&action=editsubmission                                                | २ 🖈 🧿 🗯 🔟 :                             |
| Ce           | ервисы  Авиабилеты Я Яндекс 🎽 Gmail   | YouTube                                                                     |                                         |
| ≡            | Портал КАСУ 🤹 Главная Студенту Инфорт | ация ДОТ Видео-уроки Библиотека Русский (ru) 🕶 🔺                            | <ul> <li>Алёна Глушкова</li> </ul>      |
|              | Ответ в виде текста                   |                                                                             |                                         |
|              |                                       |                                                                             |                                         |
|              | Ответ в виде файла                    | Максимальный размер новых файлов: 128Мбайт, максимальное количество г Файлы | прикрепленных файлов: 20<br>III III 🖿 🖿 |
|              |                                       | Для загрузки файлов перетащите их сюда.<br>Сохранить Отмена                 | <b>•</b>                                |
| 4            |                                       |                                                                             | •                                       |
|              | Введите здесь текст для поиска        | H N Q Q C N 🕛 🖬 📩 🗠 🖷                                                       | 続 引 アyc 22:18<br>30.08.2020   4         |
|              |                                       |                                                                             |                                         |

#### Форумды пайдаланып, тапсырманы жіберуге болады

| 3            | Форум (Форум для ответов на в 🗙                                      | +          |                |             |                       |            |          |          |                 | - 0         | Х        |
|--------------|----------------------------------------------------------------------|------------|----------------|-------------|-----------------------|------------|----------|----------|-----------------|-------------|----------|
| $\leftarrow$ | → C                                                                  | v.php?id=2 | 9443           |             |                       |            |          |          | २ 🕁             | 0 🗯 🛛       | :        |
|              | Сервисы 🔇 Авиабилеты Я Яндекс M                                      | Gmail 🕒    | YouTube        |             |                       |            |          |          |                 |             |          |
| =            | Портал КАСУ 🤹 Главная Студенту                                       | Информаци  | я ДОТ Видео-ур | оки Библиот | ека Русский(r         | u) 🔻       |          |          | 🌲 🏓 Алёна Гл    | ушкова 🌠 🝷  | <b>^</b> |
| 8            |                                                                      |            |                | 2           |                       |            |          |          |                 | <b>\$</b> - | _        |
|              | Форум (Форум для ответов н<br>Форум для ответов на вопросы и общение | на вопр    | осы и обг      | цение)      |                       |            |          |          |                 |             | ł.       |
|              | Добавить тему для обсуждения                                         |            |                |             |                       |            |          |          |                 |             | 1        |
|              | Тема                                                                 | 0          |                |             |                       |            |          |          |                 |             | 1        |
|              | Сообщение                                                            | 0          | ↓ A • B        |             | <b>%</b> \$5 <b>⊠</b> |            | 2        |          |                 |             | 1        |
|              |                                                                      |            |                |             |                       |            |          |          |                 |             |          |
|              |                                                                      |            |                |             |                       |            |          |          |                 |             |          |
|              |                                                                      |            |                |             |                       |            |          |          |                 |             |          |
|              | Введите здесь текст для поиска                                       |            | ļi 🔒           |             | Y 🖸                   | <b>0</b> e | <b>R</b> | <b>V</b> | へ 🐚 🦟 ปุ่ง) РУС | 22:20       | •        |
|              |                                                                      |            |                |             |                       |            |          |          |                 |             |          |
|              |                                                                      |            |                |             |                       |            |          |          |                 |             |          |

1.0

#### Сондай-ақ чат құру арқылы:

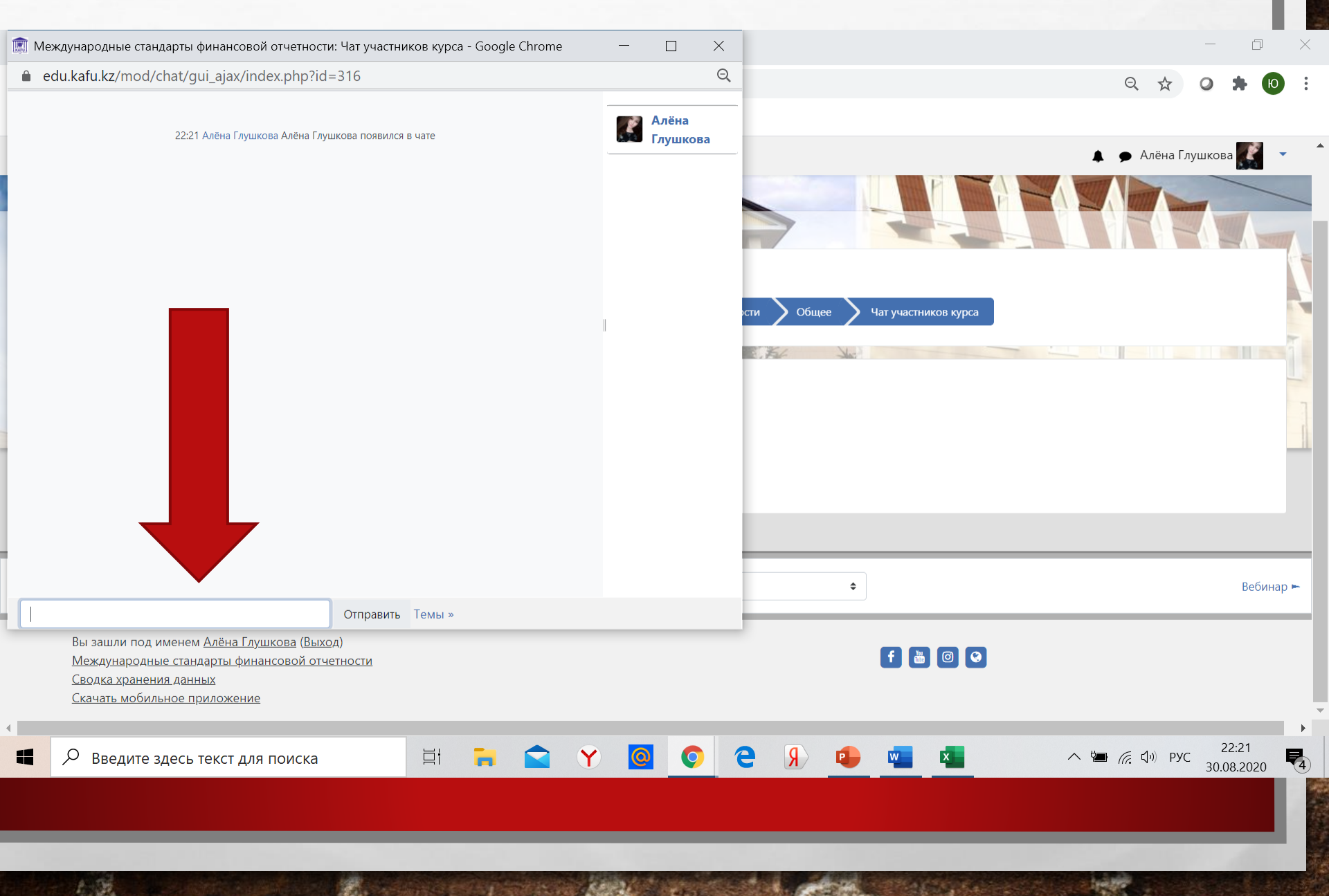

#### Сабақ бейнеконференция режимінде өтуі мүмкін:

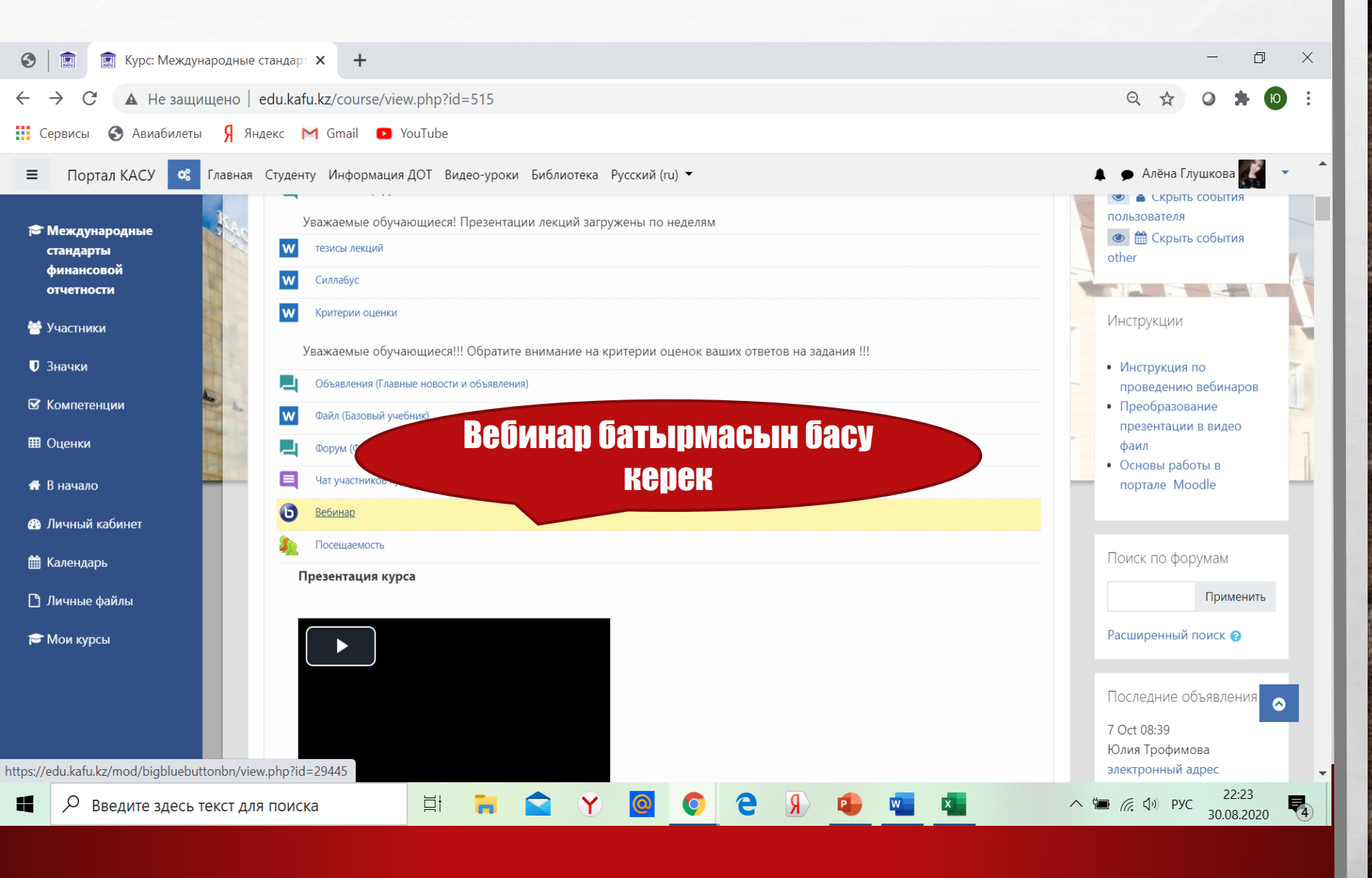

#### Сабақ бейнеконференция режимінде өтуі мүмкін:

| •            | 🗊 🗊 Вебинар 🗙 🕂                                                                                                    |                                                                                                    |                                                                                                    |                                            | - 0                   | ×   |
|--------------|----------------------------------------------------------------------------------------------------|----------------------------------------------------------------------------------------------------|----------------------------------------------------------------------------------------------------|--------------------------------------------|-----------------------|-----|
| $\leftarrow$ | ightarrow C $ ightarrow$ edu.kafu.kz/mod/bigbluebuttonbn/vie                                                                                | <i>w</i> .php?id=29445                                                                                         |                                                                                                    | Q 🕁                                        | 0 * 10                | ) : |
|              | ервисы 🔇 Авиабилеты 뎱 Яндекс M Gmail 💽                                                                                                    | YouTube                                                                                                    |                                                                                                    |                                            |                       |     |
| ≡            | Портал КАСУ 🤹 Главная Студенту Информац                                                                                                    | ия ДОТ Видео-уроки Библиотека Русский                                                                          | (ru) 🔻                                                                                                    | 🌲 🏓 Алёна Г                                | лушкова 🌠 🔹           | •   |
|              | В начало 💙 Мои курсы 💙 Кафедра "Бизнеса" 💙 Тро                                                                                              | оимова Ю. В. 💙 Международные стандарты фин                                                                     | ансовой отчетности 💙 Общее 💙 Вебинар                                                                            | 8                                          |                       |     |
| 6            | Зебинар<br>Ожидание подключения руко<br>Сеанс<br>Койь                                                                                       | қа қосылу<br>пндысын                                                                                           |                                                                                                    |                                            | A A                   |     |
|              | Подключиться к сеансу<br>Ваписи<br>Чет записей этого собрания.                                                                              | даңыз                                                                                                    |                                                                                                    |                                            |                       |     |
| ⊣ Чат        | участников курса                                                                                                    | Перейти на                                                                                                    | \$                                                                                                    |                                            | Посещаемост           | Ъ н |
| 4            | Вы зашли под именем <u>Алёна Глушкова (Выхо</u> д)<br><u>Международные стандарты финансовой отчетности</u><br><u>Сводка хранения данных</u> |                                                                                                    | f                                                                                                    | 0 0                                        |                       | •   |
|              | Введите здесь текст для поиска                                                                                                    | ii 📜 🚖 Y 🧕                                                                                                    |                                                                                                    | x h h h h h h h h h h h h h h h h h h h    | C 22:26<br>30.08.2020 | 4   |
|              |                                                                                                    |                                                                                                    |                                                                                                    |                                            |                       |     |
|              |                                                                                                    |                                                                                                    |                                                                                                    |                                            |                       |     |
|              |                                                                                                    | the second second second second second second second second second second second second second second second s | And a subscription of the second second second second second second second second second second second second s | and the second second second second second |                       |     |

#### Бағалау Қойындысы

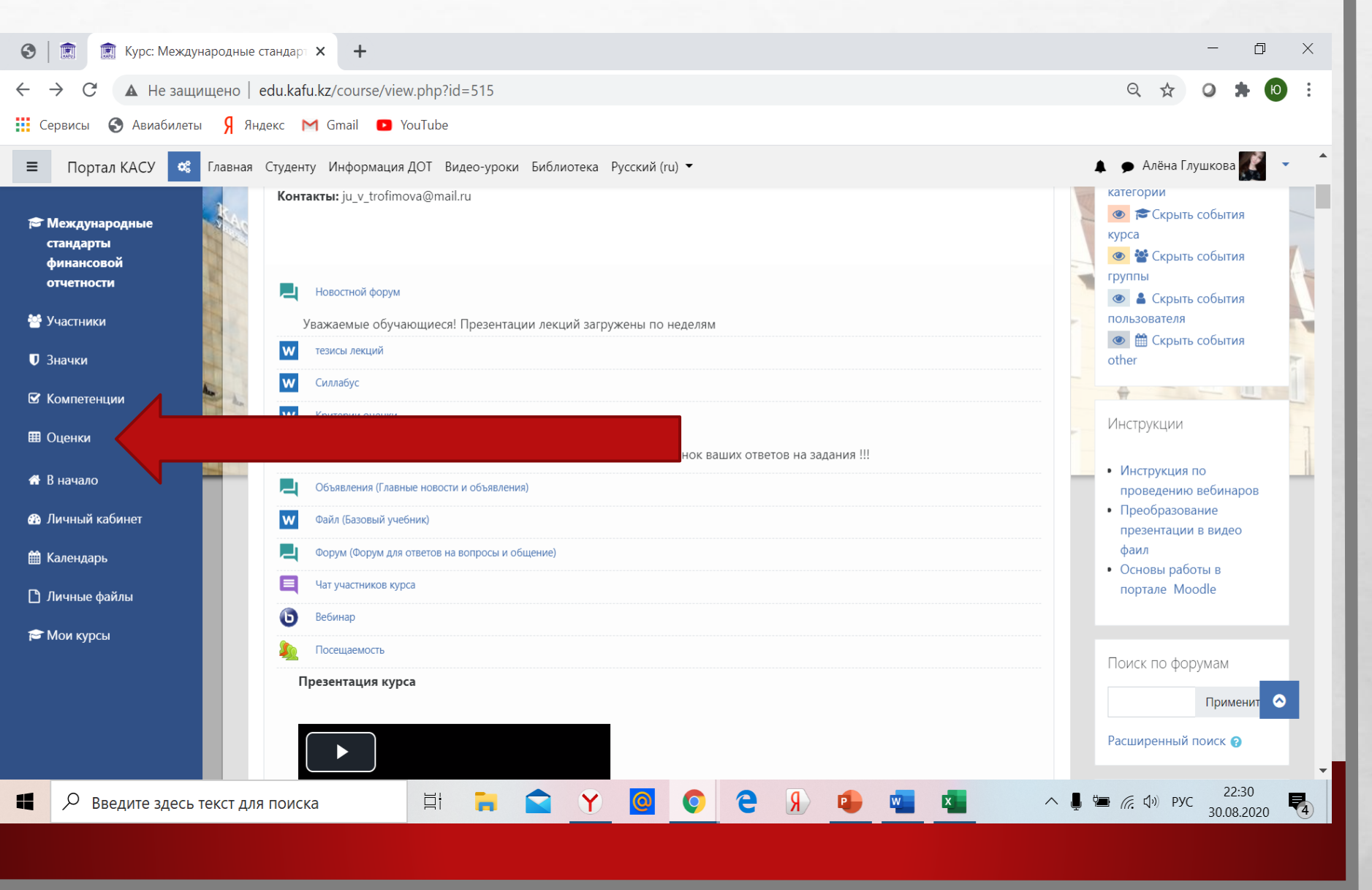

1.3

#### Бағалау Қойындысы

| 🕅 🕅 Оценки: Просмотр 🗙 🕂                                                                                                    |                     |        |          |          |        |                  | - 0                 |   |
|----------------------------------------------------------------------------------------------------|---------------------|--------|----------|----------|--------|------------------|---------------------|---|
| → C                                                                                                    |                     |        |          |          | Q      | ☆ (              |                     | b |
| Сервисы 📀 Авиабилеты 🦻 Яндекс M Gmail 💶 YouTube                                                                                                    |                     |        |          |          |        |                  |                     |   |
| Портал КАСУ 🛯 Главная Студенту Информация ДОТ Видео-уроки Библиотека Русский (ru) 🕶                                                                                                    |                     |        |          |          | 🜲 🗩 Ал | ёна Глуш         | кова 🌠              | • |
| <ul> <li></li></ul>                                                                                                    |                     |        |          |          |        |                  |                     |   |
|                                                                                                    |                     |        | -        |          | 8      |                  |                     |   |
| Отчет по пользователю - Алёна Глушкова Отчет по пользователю 🔹                                                                                                    |                     |        |          |          |        |                  |                     |   |
|                                                                                                    | <b>.</b>            |        |          |          |        |                  |                     |   |
| Элемент оценивания                                                                                                    | Рассчитанный<br>вес | Оценка | Диапазон | Проценты | Отзыв  | Вклад в<br>курса | з итог              |   |
| 🖿 Международные стандарты финансовой отчетности                                                                                                    |                     |        |          |          |        |                  |                     |   |
| 💼 Задание по теме 1. Роль и назначение международных стандартов финансовой отчетности                                                                                                    |                     | -      | 0–100    |          |        | -                |                     |   |
| В Задание по теме 1. Роль и назначение международных стандартов финансовой отчетности                                                                                                    |                     | -      | 0-100    | -        |        | -                |                     |   |
| Задание по теме 2. Учет запасов (МСФО 2)                                                                                                    |                     | -      | 0–100    |          |        | -                |                     |   |
| В Задание по теме 2. Учет запасов (МСФО 2)                                                                                                    | -                   | -      | 0-100    | -        |        | -                |                     |   |
| Задание по теме 3. Учет основных средств: первоначальное признание, оценка и амортизация (МСФО 16, МСФО 36)                                                                                                    | -                   |        | 0–100    | -        |        |                  |                     |   |
| 👩 Задание по теме 4. Учет дебиторской задолженности.                                                                                                    |                     | -      | 0–100    | -        |        | -                |                     |   |
| 💼 Задание по теме 5. Затраты по займам (МСФО 23).                                                                                                    | -                   | -      | 0–100    | -        |        | -                | (                   | 3 |
| Вадание по теме 6. Вознаграждения работникам (МСФО 19).                                                                                                    | -                   | -      | 0–100    | -        |        | -                |                     |   |
| Введите здесь текст для поиска     Щ     щ     щ      щ     щ     щ     щ     щ     щ     щ     щ     щ     щ     щ     щ     щ     щ     щ     щ     щ     щ     щ     щ     щ     щ     щ     щ     щ     щ     щ     щ     щ     щ     щ     щ     щ     щ <td>e 🖇 🔹</td> <td></td> <td>0–100</td> <td>~</td> <td>• 🦟 🕩</td> <td>РУС</td> <td>22:32<br/>30.08.2020</td> <td></td> | e 🖇 🔹               |        | 0–100    | ~        | • 🦟 🕩  | РУС              | 22:32<br>30.08.2020 |   |

E E

#### MOODLE мобильді нұсқасы:

Мобильді қосымша iOS және Android платформаларында жұмыс істейтін смартфондарға жүктеуге болады. Іздеу жолағына Moodle сөзін енгізіңіз. Түпнұсқа қызғылт сары логотипі бар Moodle үшін ресми қосымшаны таңдаңыз. Қалған қосымшалар басқа сайттарға арналған. "Орнату" түймесін басып, барлық қажетті рұқсаттарды қабылдаңыз.

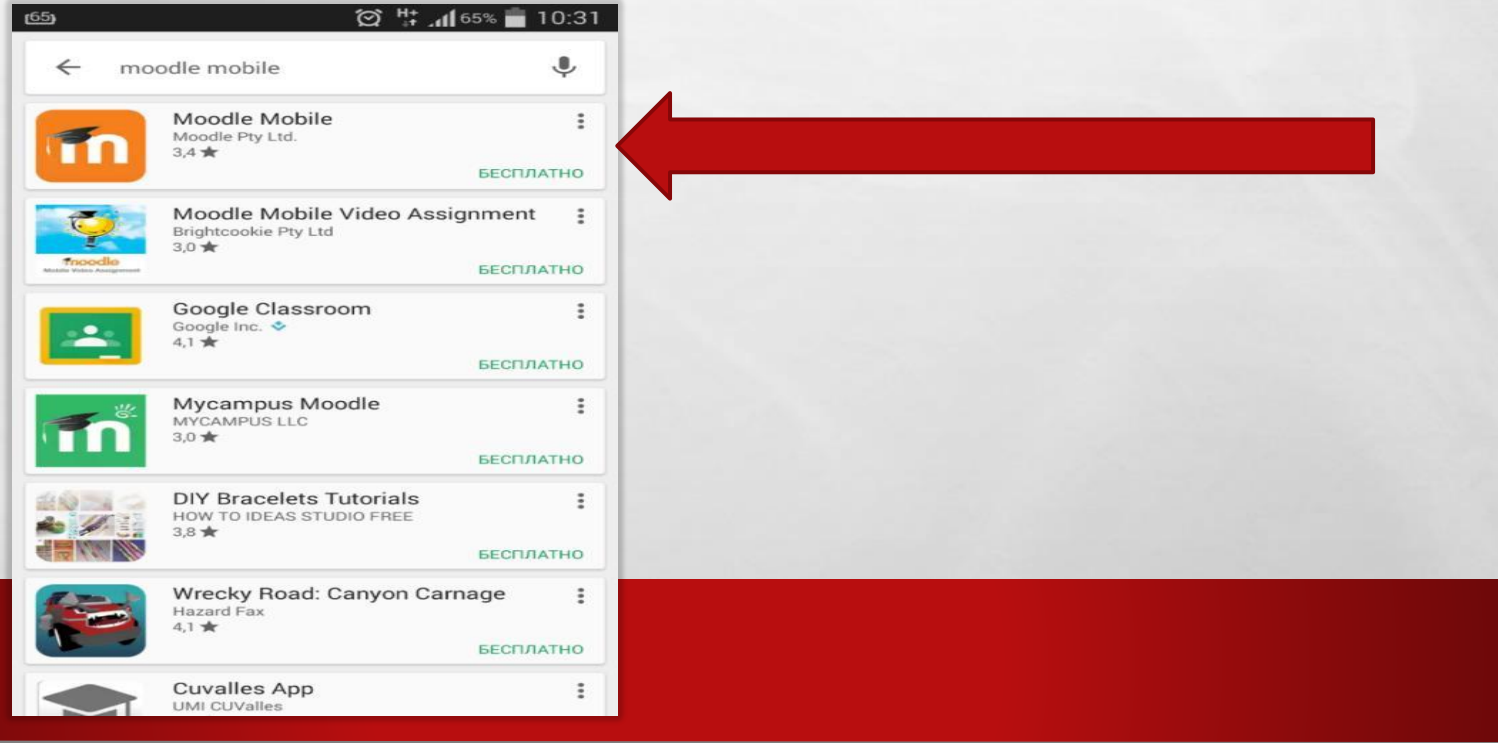

#### MOODLE мобильді нұсқасы:

#### Мобильді бағдарламаны қосыңыз және MOODLE қашықтықтан білім беру жүйесінің адресін енгізіңіз! https://moodle.kafu.edu.kz/

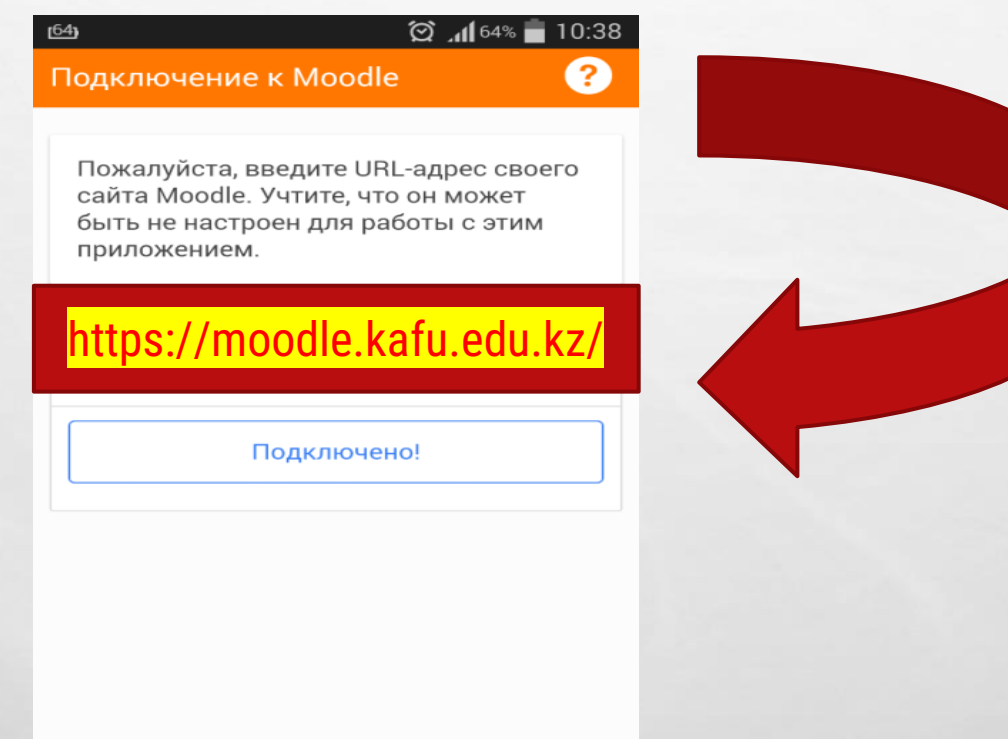